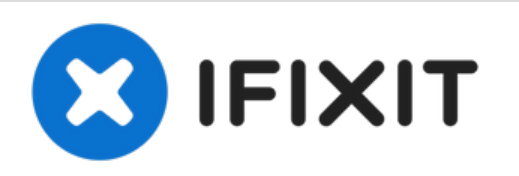

# Replacing the Wi-Fi module on why! W253EU

Written By: Felice Suglia

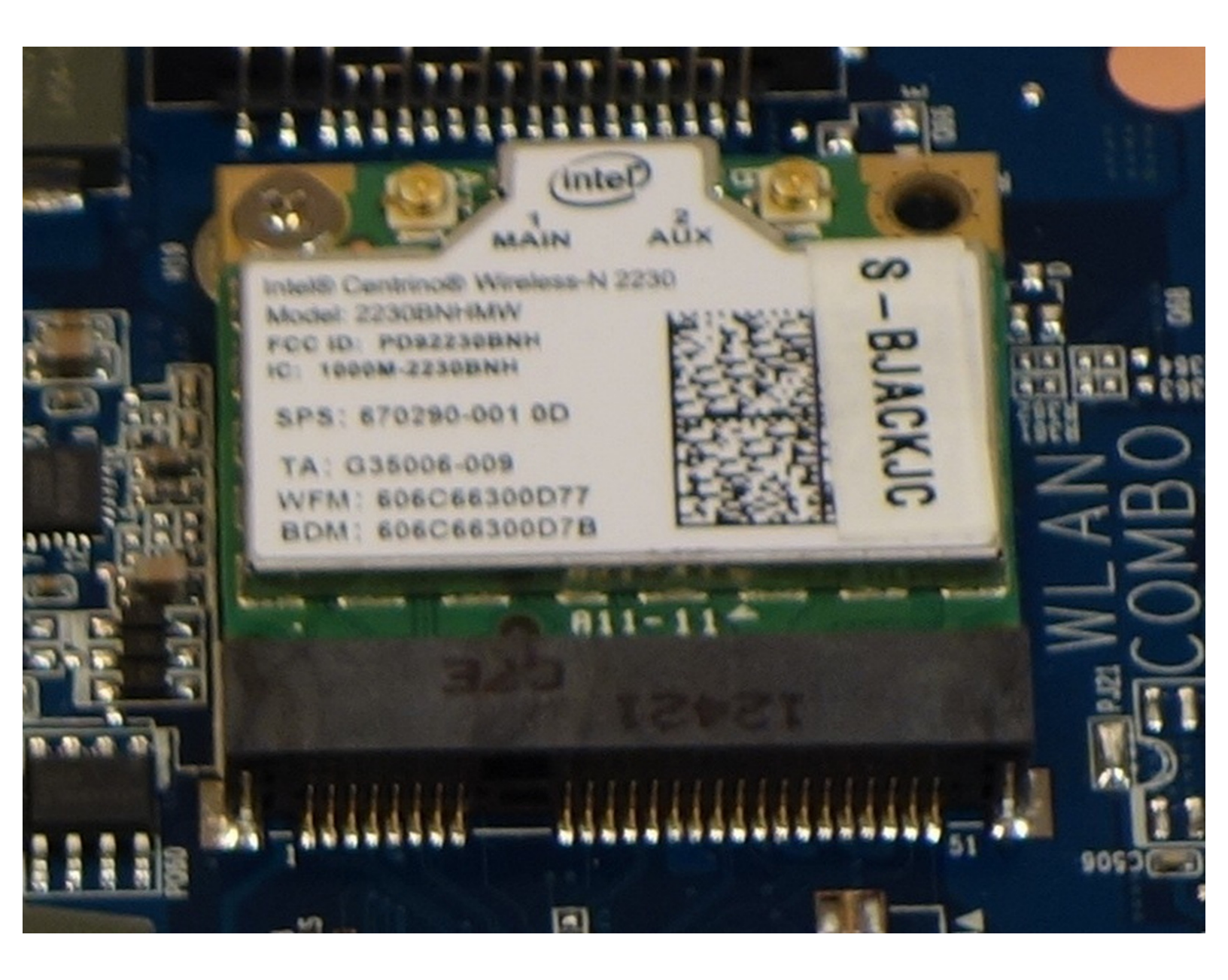

### Step 1 — Battery from why! Remove W253EU

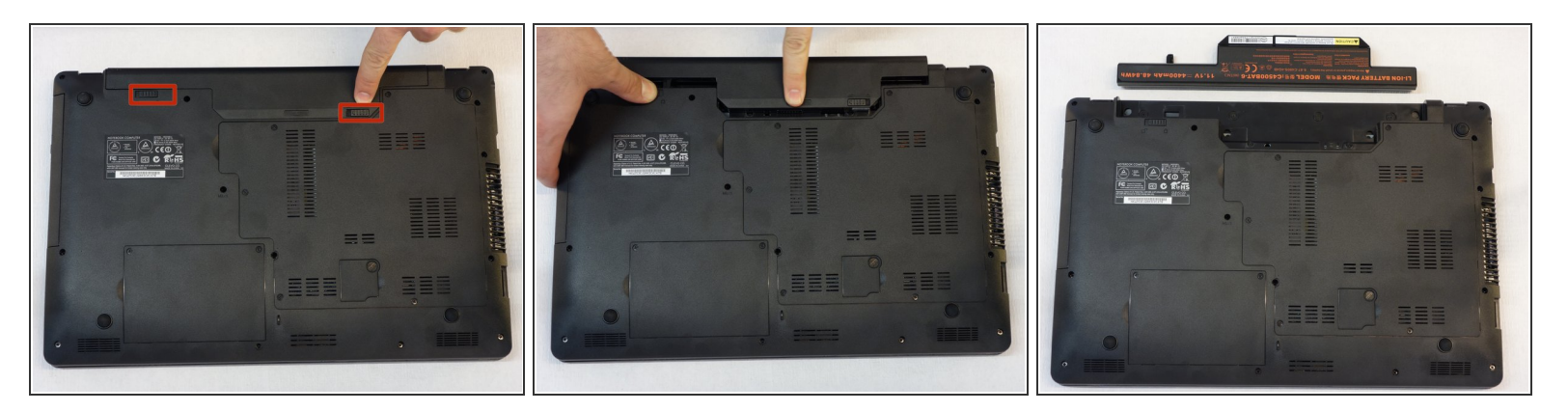

- Turn off the computer.
- (i) Before each operation it is important to start with the removal of the accumulator.
- Take the slide unlocked into position, remove the battery.

#### Step 2 — Access to RAM and CPU from why! W253EU

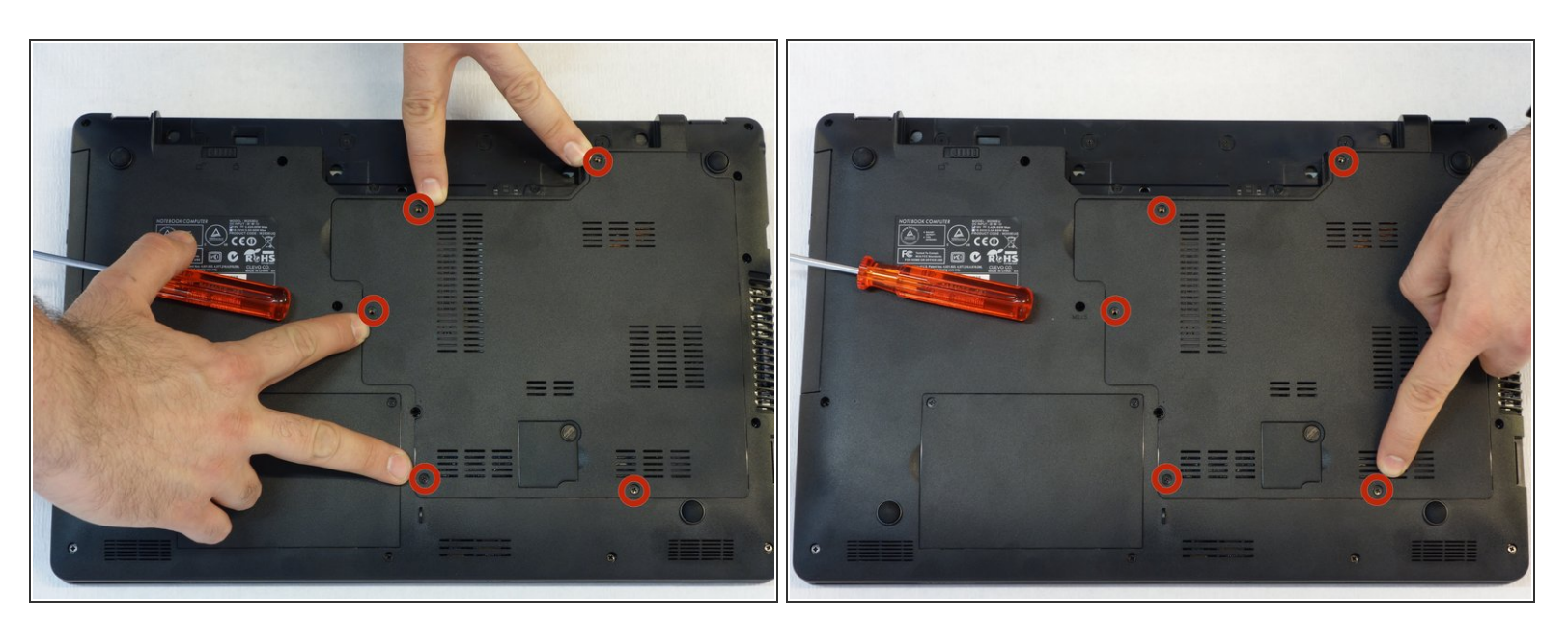

• Using a Philips #1 screwdriver, unscrew the 5 screws securing the cover.

# Step 3

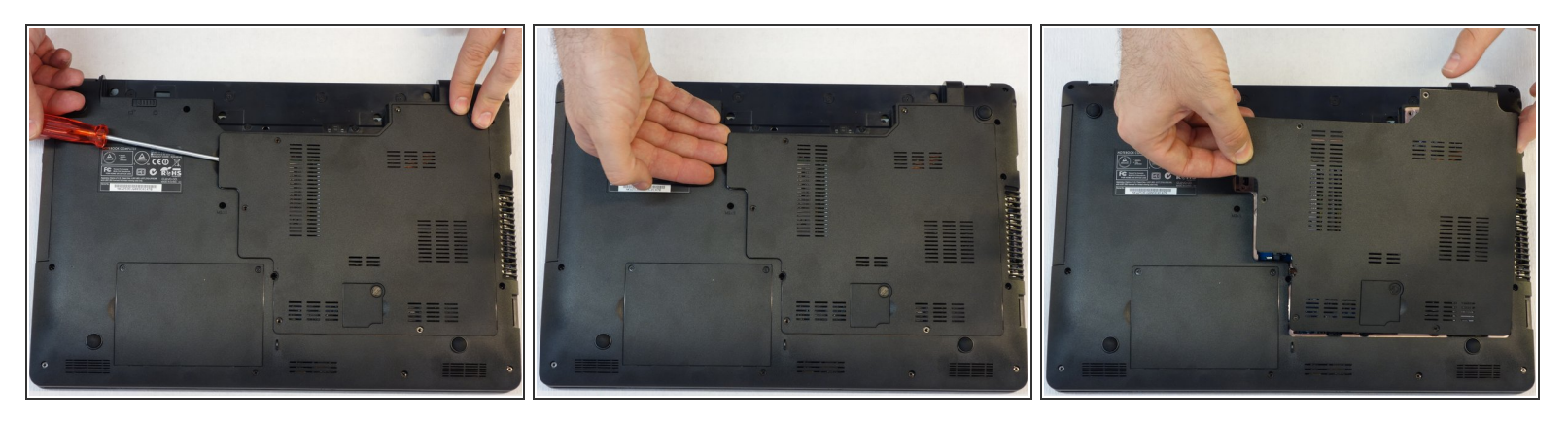

- Push the screwdriver a few millimeters under the cover so that it can be touched with your fingers.
- Now lift the cover carefully.
- Attention! Disconnect the ventillator cable so that the cover can be completely removed (see next step).

# Step 4

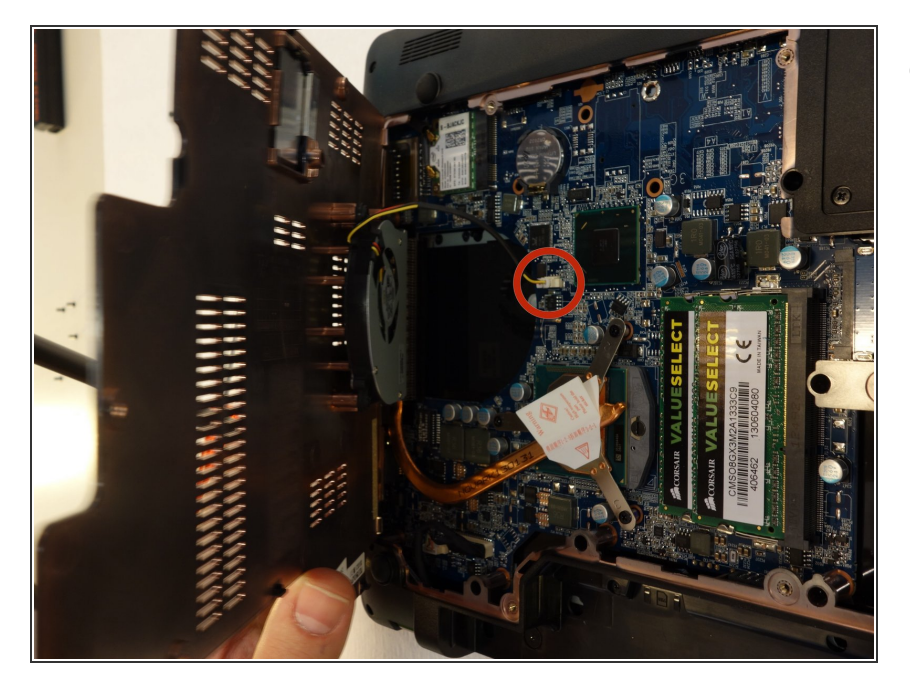

 Since the ventillator is mounted under the cover, its power supply cable must first be disconnected so that the cover can then be completely removed.

# Step 5 — Wi-Fi Module

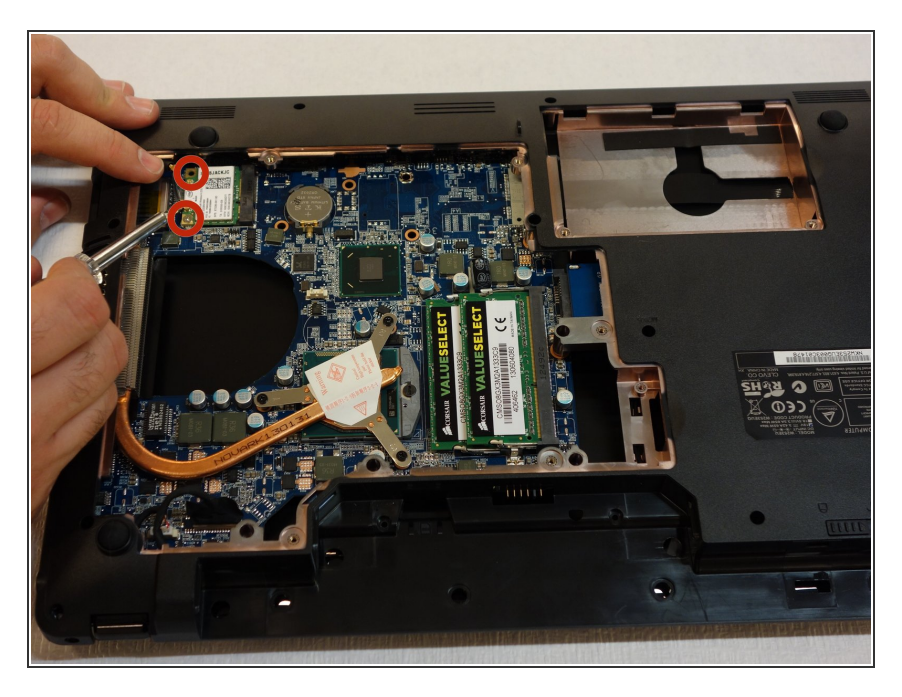

 Using a Phillips #1 screwdriver, remove the two screws securing the Wi-Fi module.

Follow these steps in reverse order to reassemble your device